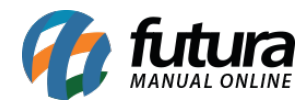

Sistema: Gourmet Server

**Caminho:** <u>Cadastros > Vendas> Regiões de Entrega</u>

Referência: FGS05.2

Versão: 2017.07.31

**Como Funciona:** Esta tela é utilizada para cadastrar taxa de entrega (delivery) por região pré definida.

Para isso, acesse o caminho indicado acima, clique em **F2 Novo** e o sistema abrirá a tela abaixo:

| Região de Entrega 🗙                 |            |             |       |                        |   |                                                               |
|-------------------------------------|------------|-------------|-------|------------------------|---|---------------------------------------------------------------|
| F2 Novo                             | F3 Ed      | tar Excluir |       | F10 Gravar F9 Cancelar |   |                                                               |
| Cons                                | ulta       | Principal   |       |                        |   |                                                               |
| Codigo                              | 0          | Status      | Ativo | -                      |   |                                                               |
| Empresa                             | 2 🔍        | EMPRESA     |       |                        |   |                                                               |
| Descricao                           | ZONA SUL   |             |       |                        |   |                                                               |
| Valor                               | 3,0        | 0           |       |                        |   |                                                               |
| LINOPOLIS<br>SÃO JERON<br>JARDIM AL | IIMO<br>FA | Bairro      |       |                        | • | Incluir Editar Excluir   Bairro JARDIM ALFA   Gravar Cancelar |

Empresa: Defina a empresa padrão utilizada;

Descrição: Informe uma descrição para definir esta região;

Valor: Neste campo defina qual será a taxa de entrega;

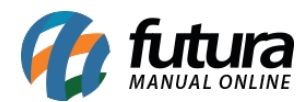

## Botões (incluir, Editar e Excluir)

Através destas opções é possível indicar quais bairros pertencem a região que está sendo cadastrada.

Vale lembrar que esta funcionalidade ira trabalhar em conjunto com o parâmetro **"Tipo de taxa por região";**